## GET CONNECTED

## Get MGIC Rates through LenderAssist<sup>™</sup>

Last Revised Date: 12/14/2022

## 1. Access the MI Request screen

The **Services** screen can be accessed by clicking the **MI Services** icon on any of the following screens:

- a. Loan Info screen, Loan Amount w/MIPFF \$
- b. Edit 1003 screen, Types and Terms tab, Loan Amount w/MIPFF \$
- c. Edit Fees Worksheet screen, Loan Amt + Financed UFMPI/FF

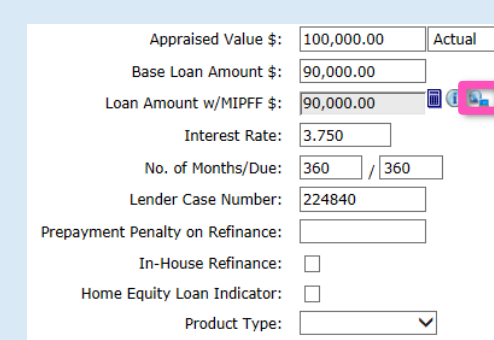

LNID: 2248 Pipeline Summary  $\checkmark$ 

Or select **Services** from the **Loan Action** menu.

Loan Snapshol Loan History Loan Info Loan Contacts View 1003 Edit GFE 2010 Edit Loan Estimate Edit Fees Worksheet Edit TIL Edit 1000 View QM HMDA Fax Cover Update Loan Update Loan (beta) Export Loan Cance Loan Cince Loan Edit TIL Close Loan Transfer Loan Release Loan Be Originator Processing Upload Documents Update Originator Order Credit Order Credit Submit to AU Order Appraisal Herpe Liabilities Fraud Filter Flood Certification Submit To Doc Provi Compliance mpliance ULDD Export Early Check Services

Contacts: MGIC Integration Services Integration services@mgic.com 1-888-644-2334 Your MGIC Representative mgic.com/contact

#22-18063 12/14/2022

- 2. Make your Mortgage Insurance Selections
  - a. Select MGIC MI as the Service Provider
  - b. Select Rate Quote as the Request Type
  - c. Choose your MI options
  - d. Click Submit Request

| Service                     | Mortgage Insurance 🗸     | Service Provider    | MGIC MI        | ~ |
|-----------------------------|--------------------------|---------------------|----------------|---|
| Use Manual Credentials      | ٥                        |                     |                |   |
| Request Type                | Rate Quote 🗸             |                     |                |   |
| Rate Quote ID               |                          |                     |                |   |
| Certificate ID              |                          |                     |                |   |
| MI Coverage Percent         | 25                       | MI Premium Financed | 0              |   |
| <b>HI Duration Type</b>     | Monthly Premium (ZOMP) 🗸 | MI Refundable Type  | Not Refundable | ~ |
| MI Premium Source Type      | Borrower                 | MI Calculation Type | Constant       | ~ |
| Special Pricing Description |                          |                     |                |   |
|                             |                          |                     |                |   |

## 3. View Rate Quote Results

- a. Click on the **Rate Quote ID** to view the Rate Quote PDF
- b. To request another quote, edit the MI options above, or accept the quote and import the rate by clicking **Select**. This will populate the **Rate Quote ID** above

| MI Duration Type                                                | Monthly Premium (ZOMF | P) 🗸 | MI Refundable Type  | Not Refundable | ~         |
|-----------------------------------------------------------------|-----------------------|------|---------------------|----------------|-----------|
| II Premium Source Type                                          | Borrower              | ~    | MI Calculation Type | Constant       | ~         |
| ecial Pricing Description                                       |                       |      |                     |                |           |
|                                                                 |                       |      |                     |                |           |
| PREMIUM PLAN OPTIONS                                            |                       |      | 5/14/2019 1         | 1:49:25 AM     |           |
| Rate Quote ID                                                   | and on the contraste  |      |                     | UMJOR          | :79       |
| Upfront MI Premium                                              |                       |      |                     |                |           |
| Upfront MI Premium R.<br>Upfront MI Premium Ti                  | ate %<br>ex Amount    |      |                     | (              | 0.00000.0 |
| MT Deservices Tax Date                                          | 5                     |      |                     |                | 0.00      |
| Pla Premium rax Mate                                            |                       |      |                     |                | 135.00    |
| Monthly MI Premium                                              | ate N.                |      |                     |                | 0.40      |
| Monthly MI Premium<br>Monthly MI Premium R<br>Select MI Preduct | ate %                 |      |                     |                |           |
| Monthly MI Premium<br>Monthly MI Premium R<br>Select MI Product | ate %                 |      |                     |                | ۲         |

Your MGIC Representative mgic.com/contact